# Website beheer cursus

Beheer gereedschap Wordpress / theme Risen

# Inleiding

Welkom bij het Content Management System (Bestands Beheer Systeem), afgekort CMS van Wordpress. In de wereld van het Internet zijn duizenden ontwikkelaars van toepassingen. Er wordt behalve door Microsoft, Apple en nog wat aanbieders weinig geld mee verdiend, maar je kunt het tegenwoordig op vrijwel elke plek op aarde doen met de wereld als je markt. Toen de relatief eenvoudige website opmaaktaal HTML (Hyper Text Markup Language<sup>1</sup>) ontstond hebben velen zich die taal eigen gemaakt en websites ontwikkeld. Maar er waren ontwikkelaars die het nog slimmer wilden maken. Het ideaal was zonder je een programmeertaal of opmaaktaal eigen te maken een website te ontwikkelen. Zoals bouwmarkten en hun aanbod het zelf klussen voor velen mogelijk maakten. Er ontstonden vele varianten, maar 3 hebben momenteel het overgrote deel van de markt: Drupal, Wordpress en Joomla. Hier heb je geen apart programma nodig om het te bewerken, je logt gewoon in via een webbrowser, zoals je ook een website bezoekt. Zoals je dure batterijboormachines met grote kracht, mogelijkheden, hulpstukken en levensduur kunt kopen, maar ook minder dure tot spotgoedkope is er ook verschil tussen deze drie. Drupal is het CMS met de meeste mogelijkheden, maar vergt ook de meeste kennis en ervaring. De bediening vraagt veel tijd en het beslag op een server is groot. Daarom zijn we overgestapt op Wordpress, dat zowel voor de ontwikkelaar als de beheerder eenvoudiger te leren is. Omdat ook dit nog veel ontwikkeltijd kost, zijn er liefhebbers begonnen er een ruwbouw site mee te ontwikkelen, "theme" (thema) genoemd. Daarbinnen zijn ook weer modules ontwikkeld of geschikt gemaakt, de zogenaamde widgets. Die kan je dus al of niet gebruiken. Enzovoort.

Wat we bij de Korenaar zijn gaan gebruiken is een theme dat speciaal voor Amerikaanse kerken is ontwikkeld "Risen". Het is in het aanbod van een soort groothandel in themes gekomen, "Themeforest". Omdat dit theme gebruik maakt van veel standaard onderdelen van Wordpress, is er voor een beheerder bij het toevoegen, aanpassen of verwijderen niet zoveel verschil tussen diverse themes. Je kunt eventueel ook overstappen op een ander theme en veel materiaal – niet zonder inspanning natuurlijk - hergebruiken.

<sup>&</sup>lt;sup>1</sup> Zoals de term al zegt is het een "opmaak taal", d.w.z. het vertelt je browser d.m.v. **HTML tags** hoe de pagina weergegeven moet worden op het scherm. HTML is geen programmeertaal zoals vaak gedacht wordt. De **tags** kun je vergelijken met bouwstenen uit een lego-set. Er is een bepaald aantal stenen met een vooraf bepaalde vorm die je naar eigen smaak samen kunt voegen om zo een bouwwerk - in dit geval je webpagina - te creëren. Aardig voor abstracte denkers met een sterk geheugen, maar voor wie het niet dagelijks doet toch te moeilijk.

## Inloggen

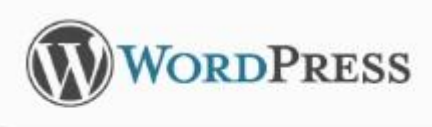

| Wachtwoord                |          |
|---------------------------|----------|
| 🗖 Deze gegevens onthouder | Inloggen |

Wachtwoord vergeten?

- Terug naar PKN "De Korenaar"

Van de webmaster heb je een webadres gekregen. Dat gaat bij het "live" gaan van de website veranderen. Je ziet nu het volgende scherm:

Vul de gebruikersnaam en het wachtwoord dat je van de webmaster hebt gekregen hier in en klik op "inloggen". Als Windows vraagt of het de inloggegevens zal bewaren, dan is de keus aan jou.

Je ziet nu het "Dashboard"

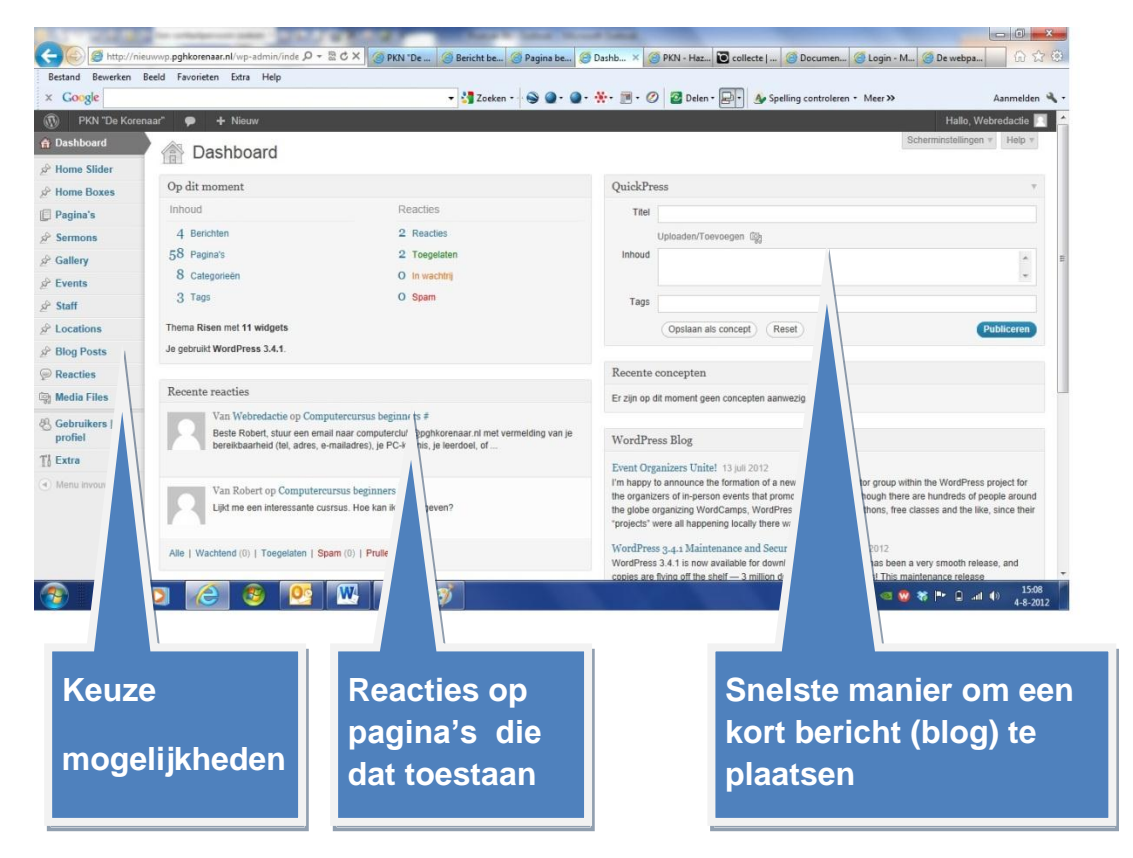

De items in de linker kolom boven het streepje zal je het meest gebruiken. Op de volgende pagina is de voorpagina te zien waarop een aantal van deze items is aangegeven.

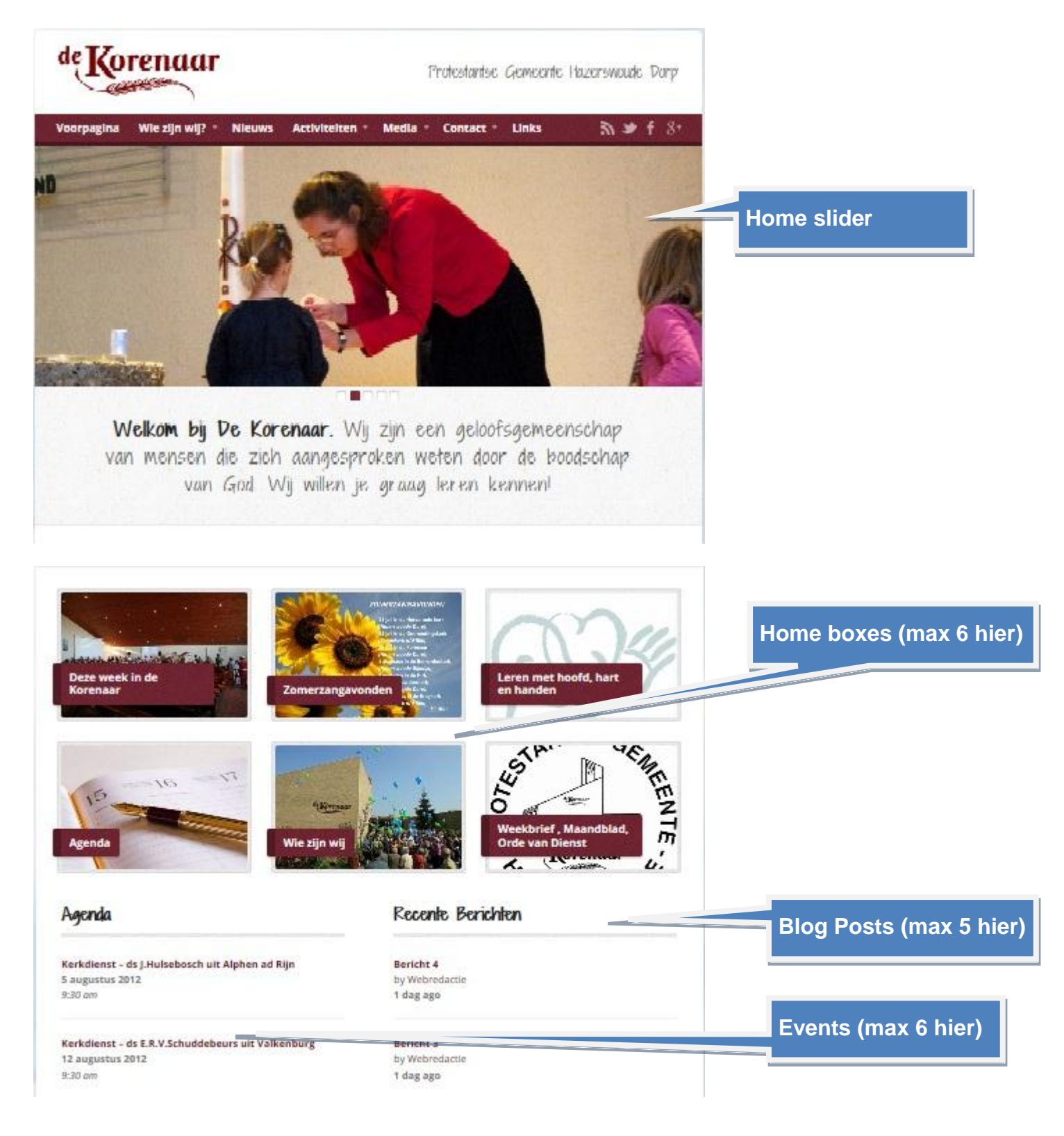

#### Wordpress – beheer gereedschap – versie 2

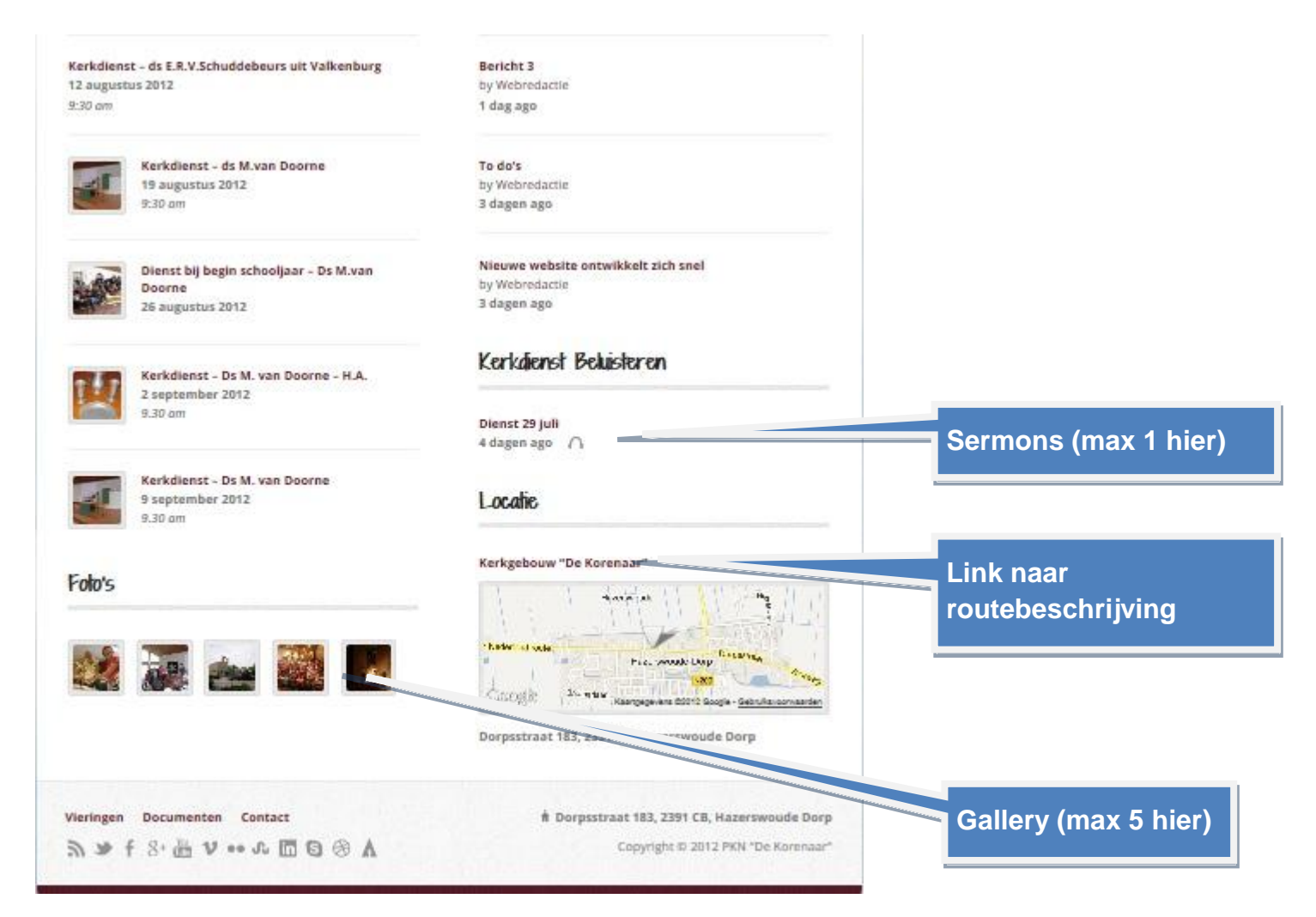

Ben je eenmaal ingelogd, dan kan je wisselen tussen bewerken en bekijken van het resultaat. Het verschil met het scherm van een gewone bezoeker zit in de kopregel:

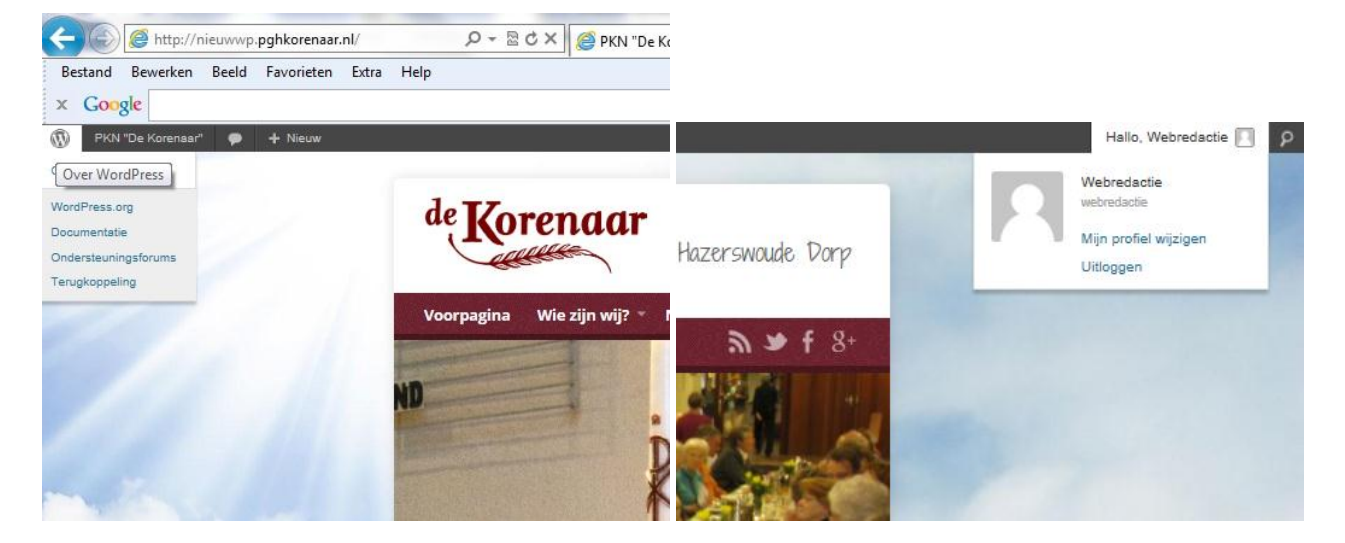

Linksboven zit een aantal knoppen: Over Wordpress, om naar de voorpagina te gaan vanuit een edit pagina, de berichtenpagina, een snelle versie van het bewerkingsmenu en rechts de knop om uit te loggen en te zoeken

### Gebruik van pagina's

De pagina is de plaats waar de meeste auteurs gebruik van maken. Je kunt er foto's op verschillende manier een plek in geven:

#### In de kop

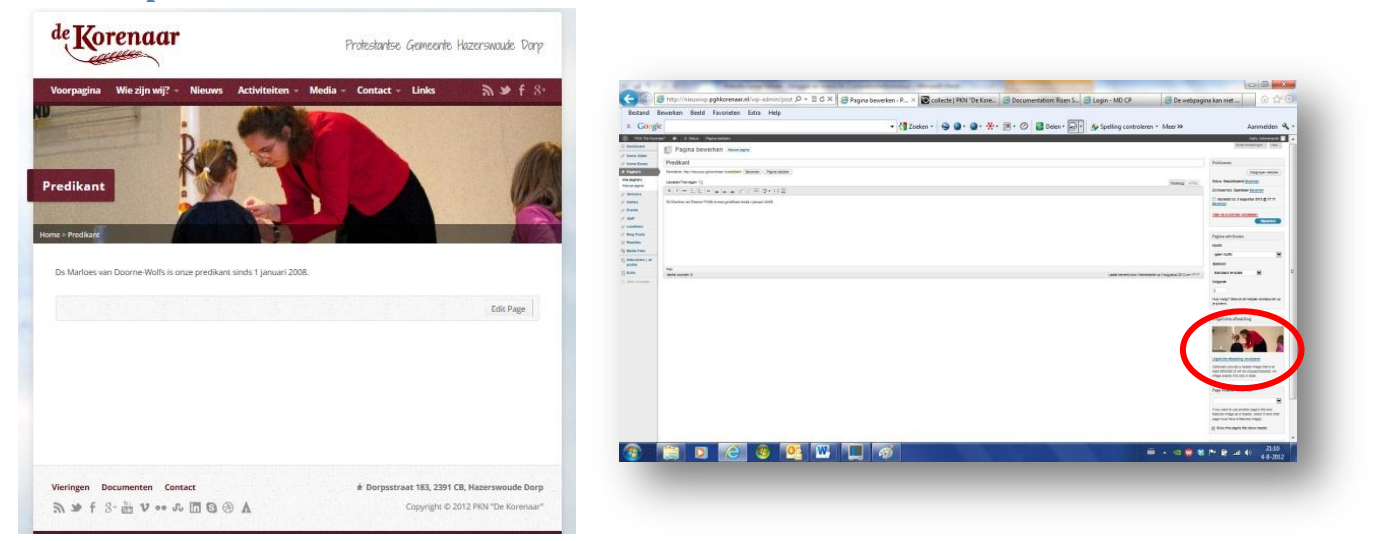

Bij het plaatsen van een foto (andere instructie) kies je voor "uitgelichte afbeelding". Deze verschijnt dan in de rechter kolom

#### In de tekst

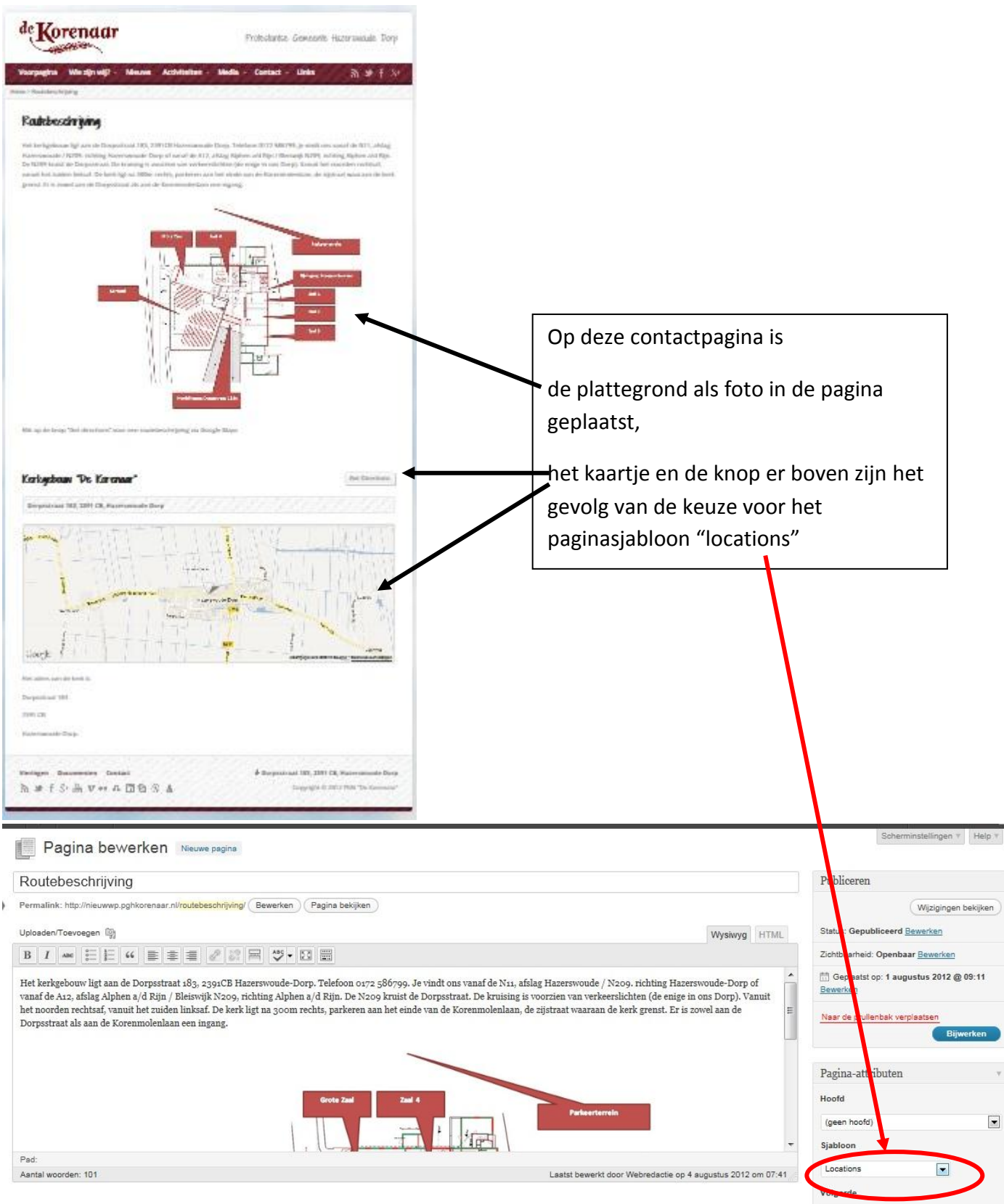

# Pagina met "RSS Widget" in aparte kolom ("sidebar") rechts.

Website cursus PGH Korenaar

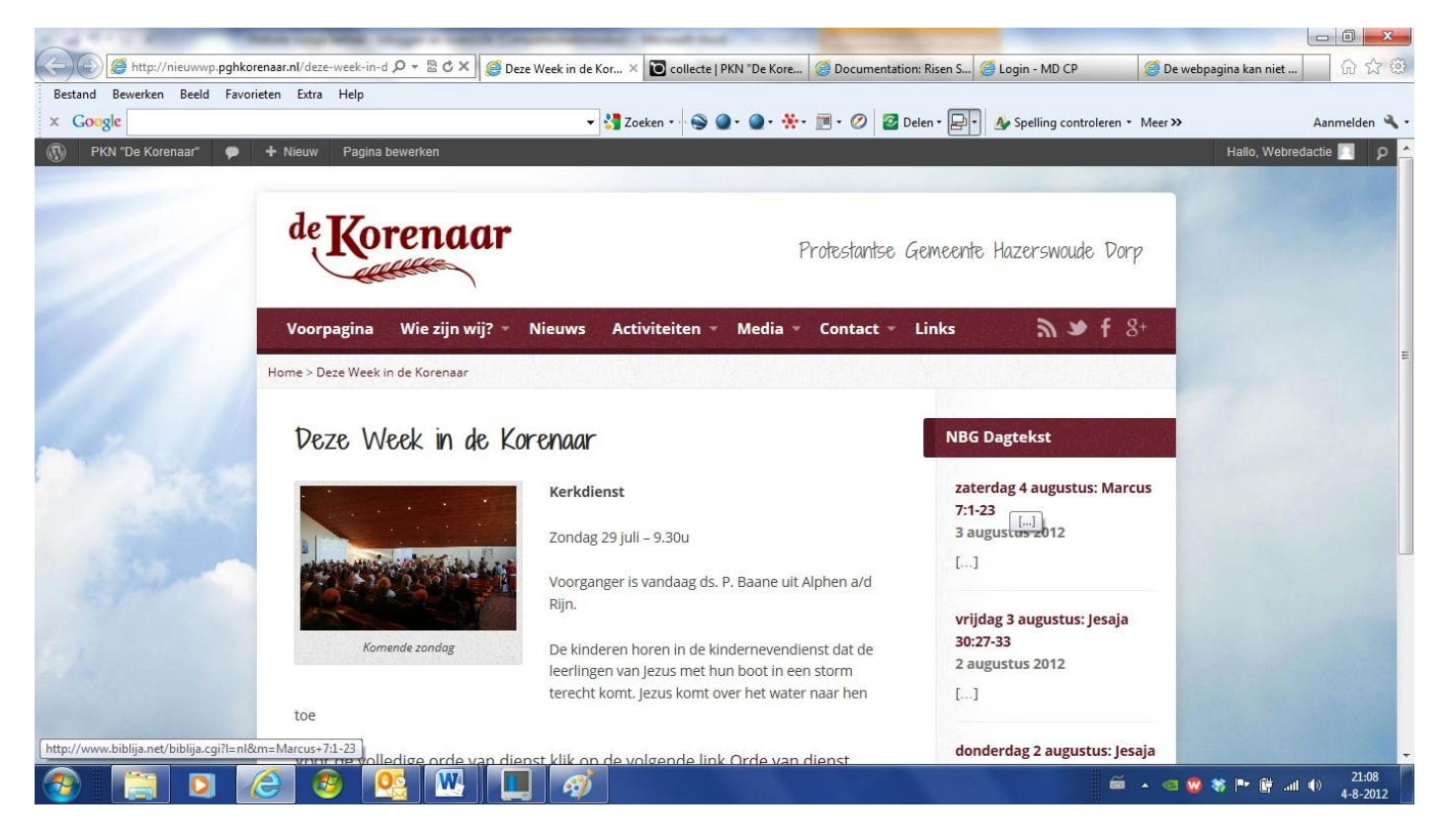

Deze keuze wordt door de webmaster uitgevoerd. Deze komt ook op de voorpagina, maar daar krijgt deze een lelijk uiterlijk door een bug in het ontwerp. Wordt door de ontwerper op korte termijn hersteld.

#### Pagina met "Staff" sjabloon

Er is een aparte knop "Staff" in de linker kolom van het dashboard. Daarin kan je alle kerkenraadsleden of andere functies onder brengen. Je kunt een pagina opmaken met het sjabloon "staff". Maar de opmaak is ook vrij dominant. Wij stellen voor de pagina Predikant te voorzien van de foto in de kop, de pagina kerkenraad met het sjabloon staff en de pagina's van Diaconie, CvK, MC en Jeugd van foto's formaat "thumbnail" in de pagina.

| Point Montand <ul> <li>Mark Market Mark</li> <li>Mark Market Market Marke</li></ul>                                                                                                    | × Google                            | 🔻 🚼 Zoeken • 🕞 🌒 • 🌒 • 🛣 • 🔳 • 🖉 🔯 Delen • 🕞 • 🎪 Spelling control                                                                                                    | eren * Meer >> Aanmelde                                  |
|----------------------------------------------------------------------------------------------------|-------------------------------------|----------------------------------------------------------------------------------------------------|----------------------------------------------------------|
| Darbhoardi<br>Kinnes Skales     Image: Skales     Image: Skales                                                                                                    | PKN "De Koren.                      | uar' 🗭 🕂 Nieuw Pagina bekijken                                                                                                    | Hallo, Webredactie                                       |
| Internet       Kerkenraad       Publiceen         Start       Fundation       Wijsinger         President       Wijsinger       Wijsinger         Start       Fundation       Wijsinger         Updedent Teuroopen       Wijsinger       Wijsinger         Bit I IIII Teuroopen pythomaus skettersesse       De kerkenraad voertig provend door de ambtodragers van de gemeente: Prefiliaat, ouderlinger, ouderlinger, o                                                                                                    | Dashboard                           | Pagina bewerken Neuwe pagina                                                                                                    | Scherminstellingen v Help                                |
| Konce Doars       Kerken raad       Perilaine       Perilaine         Reginstri       Viscomong pitternenga pitternenga pitternen                                                                                                    | Home Slider                         |                                                                                                    |                                                          |
| Regins       Peratinis: tip::riseuroup patkonnuur takketerseld: wenneter, Perajon beighen;       Vapopen beighe       Marcore         Serio regins       Serio regins       Vapopen       Vapopen       Serio regins       Serio regins                                                                                                    | Home Boxes                          | Kerkenraad                                                                                                    | Publiceren                                               |
| program       Vyskowy inter       Sakes Gepabaceed Results         program       Import intervention       Sakes Gepabaceed Results         Sames       Import intervention       Sakes Gepabaceed Results         Sames       Import interventinte Sakes <td< td=""><td>Pagina's</td><td>Permalink: http://nieuwwp.pghkorenaar.nl/kerkenraad/ Bewerken Pagina bekijken</td><td>Wijzigingen bekijken</td></td<>                                                                                                    | Pagina's                            | Permalink: http://nieuwwp.pghkorenaar.nl/kerkenraad/ Bewerken Pagina bekijken                                                                                                    | Wijzigingen bekijken                                     |
| Semons     Image: Image:                                                                                                    | Ile pagina's                        | Uploaden/Toevoegen @g HTML                                                                                                    | Status: Gepubliceerd Bewerken                            |
| Stater     De kerkanzad wordt geromd door de anbtodrager van de geneente: Predikant, ouderlinge-ackventinesters, dakansen     Image: State de serkanzad wordt geromd door de anbtodrager van de geneente: Predikant, ouderlinge-ackventinesters, dakansen     Image: State de serkansen van de geneente: Predikant, ouderlinge-ackventinesters, dakansen       Bob Porlst.     De kerkanzad beeft tot tak:- de zerg voor de eredisat, de dient van Woord en saczumenten: - Int leiding gene aan de opboor van de plastelijke gemeente: - de zerg voor de veredisent, de dient van Woord en saczumenten: - Int leiding gene aan de opboor van de gemeente: - de zerg voor de veredisent zu de gemeente: - het vartietie van het beoders pan plastelijke gemeente: - bet verriden van aake en de oor de anstervente van de gemeente: - bet verriden van aake en de oor van de serkan van de gemeente: - bet verriden van ad gemeente: - bet verriden van ad gemeente: - bet verriden van ad gemeente: - bet verriden van ad gemeente: - bet verriden van ad gemeente: - bet verriden van aake en de oor van de serkan van de gemeente: - bet verriden van ad gemeente: - bet verriden van ad gemeente: - bet verriden van ad gemeente: - bet verriden van ad gemeente: - bet verriden van ad gemeente: - bet verriden van ad gemeente: - bet verriden van ad gemeente: - bet verriden van ad gemeente: - bet verriden van ad gemeente: - bet verriden van ad gemeente: - bet verriden van ad gemeente: - bet verriden van de gemeente: - bet verriden van ad gemeente: - bet verriden van de gemeente: - bet verriden van ad gemeente: - bet verriden van ad gemeente: - bet verriden van ad gemeente: - bet verriden van ad gemeente: - bet verriden van ad gemeente: - bet verriden van ad gemeente: - bet verriden van ad gemeente: - bet verriden van ad gemeente: - bet verriden van ad gemeente: - bet verriden van ad gemeente: - bet verriden van ad gemeente: - bet verriden van ad gemeente: - bet verriden van ad gemeente: - bet verriden                                                                                                    | Sermons                             | B / ₩ Ξ Ε 4 ≡ ≡ # 2 2 Ξ ♥・□ Ξ                                                                                                    | Zichtbaarheid: Openbaar Bewerken                         |
| Circuits         De kerkenand wordt geromd door de antidsdragers van de geneentie. Predikant, ouderlingee, ouderlinge kerkentmesters, daarsen         De kerkenand wordt geromd door de antidsdragers van de geneentie. Predikant, ouderlinge kerkentmesters, daarsen         De kerkenand wordt geromd door de antidsdragers van de geneentie. Predikant, ouderlinge kerkentmesters, daarsen         De kerkenand wordt geromd door de antidsdragers van de geneentie. Predikant, ouderlinge kerkentmesters, daarsen         De kerkenand wordt geromd door de antidsdragers van de geneentie. Predikant, ouderlinge kerkentmesters, daarsen         De kerkenand wordt geromd door de genetijke vermig, - her vattikle van he bekörplan over het leven en werken van de gemeentie. Predikant van ade gemeentie. Predikant van ade gemeentie. Predikant van ade gemeentie. Predikant van ade gemeentie. Predikant van ade gemeentie. Predikant van ade gemeentie. Predikant van ade gemeentie. Predikant, prese (voorditter), schla (secretaris), voorditter College van Karkventmesters en en id and eventie verse verse van de gemeentie. Predikant, prese (voorditter), schla (secretaris), voorditter College van Karkventmesters en en id and eventie. Predikant en en verken van de gemeentie. Predikant prese (voorditter), schla (secretaris), voorditter College van Karkventmesters en en id and eventmester en en verken van de gemeentie. Predikant en en verken van de gemeentie. Predikant en en verken van de gemeentie. Predikant en en verken van de gemeentie. Predikant en en verken van de gemeentie. Predikant en en verken van de gemeentie. Predikant en en verken van de gemeentie. Predikant en en verken van de gemeentie. Predikant en en verken van de gemeentie. Predikant en en verken van de gemeentie. Predikant en en verken van de gemeentie. Predikant en en verken van de gemeentie. Predikant en en verken van de gemeentie. Predikant en en verken van de gemeentie. Predikant en en verken van de gemeent                                                                                                    | Gallery                             |                                                                                                    | Geplaatst op: 31 juli 2012 @ 17:53     Bewerken          |
| Start     De kerkanzad voord gevornd door de antiktdragers van de gemeente. Predikaan, ouderlinge, kerkentmesters, dakaaren     Image: Comparison of the predikaan of the predikaan, ouderlinge, kerkentmesters, dakaaren       De kerkanzad voord gevornd door de antiktdragers van de gemeente. Predikaan, ouderlinge, kerkentmesters, dakaaren     Image: Comparison of the predikaan of the predikaan, ouderlinge, kerkentmesters, dakaaren       De kerkanzad voord gevornd door de antiktdragers van de gemeente, besterigt van de gemeente, de zoar over de gemeente, de zoar over de gemeent                                                                                                    | Events                              |                                                                                                    | Nasy da em Fambals vamilastere                           |
| Locations       De keinerarab keit to taki- de zerg voor de rekeint, de diens van Voor de naczameten; - het leding geven aan de optiow van de plaatelijke gemeeter, - de zerg voor de missional wie de led serd terilike van de gemeeter, - de zerg voor de missional wie de led serd terilike van de gemeeter, - de verg de rekeint aan de de optiow van de plaatelijke aangegenetede de vergederigt van de de serd verd terilike van de gemeeter, - de verd gereenter, - de verd gemeeter, - de verd geweeter de verd van de gemeeter, - de verd gemeeter, - de verd gemeeter, - de verd gemeeter, - de verd gemeeter, - de verd gemeeter, - de verd gemeeter, - de verd gemeeter, - de verd gemeeter, - de verd gemeeter, - de verd gemeeter, - de verd verd de verd gemeeter, - de verd gemeeter, - de verd ge                                                                                                    | Staff                               | De kerkenraad wordt gevormd door de ambtsdragers van de gemeente: Predikant, ouderlingen, ouderling-kerkrentmeesters, diakenen                                                                                                    | E Bijwerken                                              |
| Bitory Posts       Voor of missionaline, nacionaline in plasticata attrout etto de genetingte vormality, - are vasistatien van attroute etto evolutionality of estimation - and attrium, - and bestering van attrium etto evolution van attrium etto or van attrium etto or van attrium etto o                                                                                                    | Locations                           | De kerkenraad heeft tot taak: - de zorg voor de eredienst, de dienst van Woord en sacramenten; - het leiding geven aan de opbouw van de plaatselijke gemeente; - de zorg                                                                                                    |                                                          |
| Reactions<br>Reactions<br>Reactions | Blog Posts                          | voor de missionaire, diaconaie en pastoraie arbeid en de geestenjie vorming; - net vaststellen van net belendsplan over net ieven en werken van de gemeenne; - de zorg voor<br>de vermogensrechtelijke aangelegenheden van de gemeente; - het bevorderen ter plaatse van de gemeenschap van de kerken; - het bespreken van zaken die door de | Pagina-attributen                                        |
| Media Files     Totemanes wordt gevornd door predikant, preses (voorzitter,), schla (serretaris), voorzitter College van Karbrentmesters en en lid<br>van de herberarad.     iseen total gevornd door predikant, preses (voorzitter,), schla (serretaris), voorzitter College van Karbrentmesters en en lid<br>van de herberarad.     iseen total gevornd door predikant, preses (voorzitter,), schla (serretaris), voorzitter College van Karbrentmesters en en lid<br>van de herberarad.     iseen total gevornd door predikant, preses (voorzitter,), schla (serretaris), voorzitter College van Karbrentmesters en en lid<br>van de herberarad.     iseen total gevornd door predikant, preses (voorzitter,), schla (serretaris), voorzitter College van Karbrentmesters en en lid<br>van de herberarad.     iseen total gevornd door predikant, preses (voorzitter,), schla (serretaris), voorzitter College van Karbrentmesters en en lid<br>van de herberarad.     iseen total gevornd door predikant, preses (voorzitter,), schla (serretaris), voorzitter College van Karbrentmesters en en lid<br>van de herberarad.     iseen total gevornd door predikant, preses (voorzitter,), schla (serretaris), voorzitter College van Karbrentmesters en en lid<br>van de herberarad.     iseen total gevornd door predikant, preses (voorzitter,), schla (serretaris), voorzitter College van Karbrentmesters en en lid<br>van de herberarad.     iseen total gevornd door predikant, preses (voorzitter,), schla (serretaris), voorzitter College van Karbrentmesters en en lid<br>van de herberarad.     iseen total gevornd door predikant, preses (voorzitter,), schla (serretaris), voorzitter College van Karbrentmesters en en lid<br>van de herberarad.     iseen total gevornd door predikant, preses (voorzitter,), schla (serretaris), voorzitter, preses (voorzitter, preses (voorzitter, preses (voorzitter, preses (voorzitter, preses (voorzitter, preses (voorzitter, preses (voorzitter, preses (voorzitter, p                                                                                                    | Reacties                            | vergadering van de classis worden of zijn behandeld; - het vaststellen van de regelingen ten behoeve van het leven en werken van de gemeente; - het verrichten van alles wat                                                                                                    | Hoofd                                                    |
| Gebruiker Jub     Pat     Safet Woods     210     Safet Woods     Safet Woods                                                                                                    | Media Files                         | reason non se vice nu se new run an moderne geringen.<br>Het medenmen wurdt semend door medilinst messe (menitter) erebe (semetwis) menitter follore vin Pickanon menitter follore vin Pickanon medilinst erebenster in en Ud                                                                                                    | (neen hoofd)                                             |
| Pad<br>Aardal woorden: 213 Laakh bewenkt door Webrenkellen op 3 augunhu 2011 en 1765<br>Menn inkrouwert<br>Hulp nodig? Ochsuk de heijtab rechtsboern<br>Hulp nodig? Ochsuk de heijtab rechtsboern                                                                                                    | Gebruikers   Je                     | ret inductanen von gevonne door, preinkan, prese (voorznier), schoa (secretaris), voorznier Conege van Bakkinen, voorznier Conege van Kenvennmessers en een nu<br>van de kerkenraad.                                                                                                    | (get in lot e)                                           |
| Aanda Woorden: 213 Laant beverkt door Veterdactie op 3 augustus 2011 er 175 Veterdactie op 3 augustus 2011 er 175 Veterdactie op 3 augustus 2011 e                                                                                                    | Extra                               | Pat                                                                                                    | Staff                                                    |
| Volgode  Volgode  Volgode  Volgode  Volgode  volgode  vol                                                                                                    | EXUa                                | Aantal woorden: 213 Laatat bewerkt door Webredactie op 3 augustus 2012 en 17:05                                                                                                    |                                                          |
| 0<br>hidp nodg? Gebuik de hefstab recibaboven<br>je sobern.                                                                                                    | <ul> <li>Menu involuven.</li> </ul> |                                                                                                    | Volgorde                                                 |
| Hulp nodig? Gebruik de helptab rechtsboven<br>je scherm.                                                                                                    |                                     |                                                                                                    | 0                                                        |
|                                                                                                    |                                     |                                                                                                    | Hulp nodig? Gebruik de helptab rechtsboven<br>je scherm. |

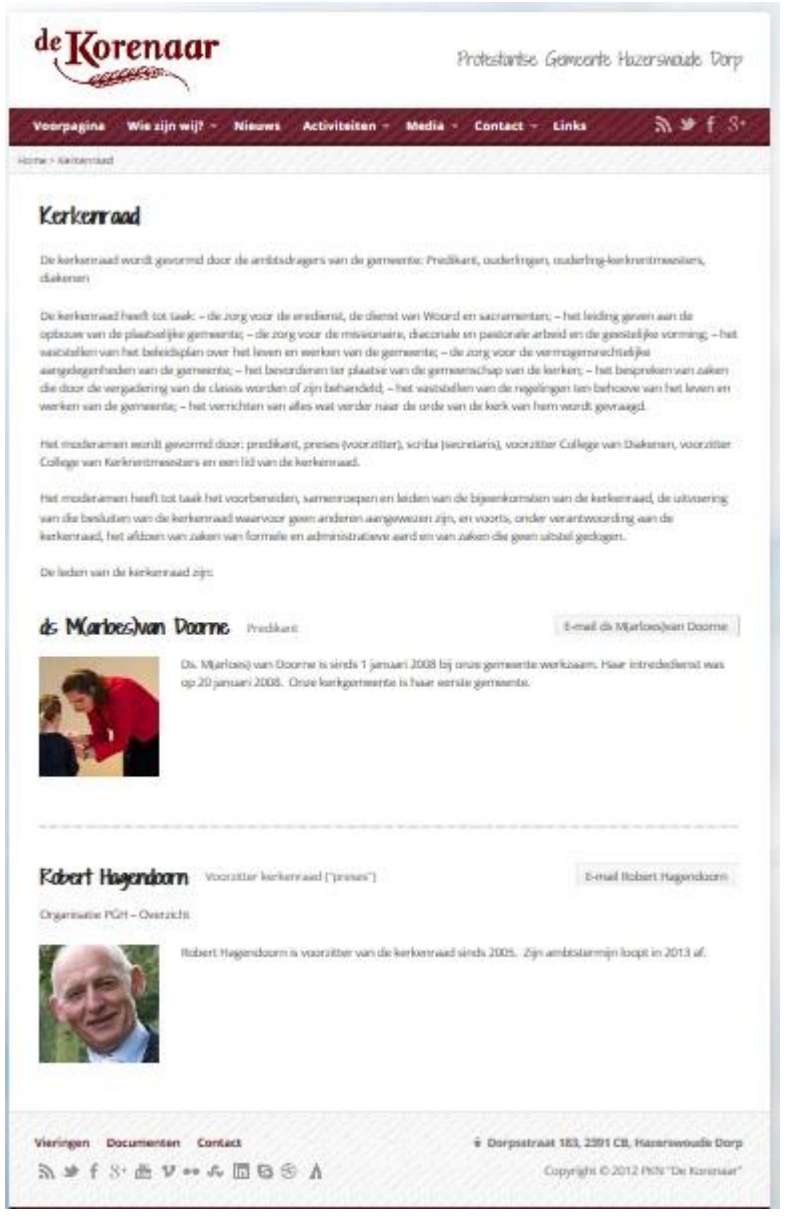

Hiernaast de pagina Kerkenraad met als proef 2 personen. Met ruim 20 wordt dat een hele lange. Het voordeel is wel dat bij de wisseling ieder jaar het wijzigen snel verloopt.

#### Wie kan pagina's maken?

Op dit moment heeft een klein aantal leden van de werkgroep de bevoegdheid een pagina te maken. Op zichzelf gebeurt er overigens nog niets. Want pas als de webmaster de pagina onder een navigatieknop in de bovenbalk of de onderbalk "ophangt" – dat gebeurt door de URL die je bovenin een pagina in de bewerkingsstand ziet, te kopiëren naar een menu voor het instellen van knoppen – kan je de pagina als bezoeker zien.

#### Wat kan je wel toevoegen?

• Een home box en een pagina achter een home box. Omdat we het aantal home boxen beperken tot 6 en de nummers 1 en 6 niet willen wijzigen of verplaatsen, wordt je verzocht een home box (2-5) alleen te wijzigen. In het home box menu kan je een foto wijzigen en de pagina waarnaar deze verwijst. Die pagina kan je vooraf aanmaken.

Voor het veranderen van de home box is overleg nodig. We hebben 4 plaatsen voor opvallende aankondigingen. Dat zal doorgaans ruim voldoende zijn. Maar als het dringen wordt s.v.p. overleg met de web redactie (Marloes, Jan Luuk, Robert, Tiemen).

- Een agenda item "Event". Het programma plaatst dit in de datumvolgorde. Momenteel zie je 5 agendaonderdelen tegelijk. Gezien de ervaringen met het bijhouden van de huidige website laten we niet alle kerkelijke activiteiten zien, omdat externen er niets aan hebben en betrokkenen op andere wijze worden herinnerd. Als voorbeeld : Moderamen-, Kerkenraad- en Commissievergaderingen.
- Het plaatsen van het geluidsbestand en de pdf met de orde van dienst van een kerkdienst via "Sermon". Een video via You Tube kan ook. Dat is altijd achteraf. De orde van dienst wordt vooraf al op de pagina "Weekbrief, Maandblad en Orde van Dienst" geplaatst. Die pagina is momenteel te bereiken via een home box en het menu in kop- en voetregel. Er wordt maar één Kerkdienst getoond op de voorpagina.

Wordpress – beheer gereedschap – versie 2

- Het plaatsen van foto's in een album ("Gallery", "Category"). Voor zover bekend kunnen velen foto's in de slider (diashow) op de voorpagina plaatsten. Dat is echter niet de bedoeling. Dat is aan de web redactie.
- Het plaatsen van een bericht (via "Blog Post" of via "Quick Press" rechtsboven in het dashboard)
- Tenslotte kan je formeel een locatie toevoegen, maar dat zal hier niet snel voorkomen, omdat bij onze gemeente alle activiteiten als regel onder één dak plaatsvinden.

#### Het plaatsen van een kort bericht (Blog)

Direct na het inloggen kan je op het dashboard rechtsboven eenvoudig en snel een kort nieuwsbericht plaatsen. Ben je ingelogd, dan ga je in de keuzebalk links naar "Blog posts" nieuw. Het bericht verschijnt op de aangegeven plaats van de voorpagina.

#### Er zijn dus meerdere vormen om iets mee te delen:

- 1. Zeer snel met een blog via QuickPress
- 2. Snel met een blog via Blog Post
- 3. Via een in het oog springende aankondiging in een Home Box. Als je al een pagina hebt, bijvoorbeeld van de Computercursus, dan is een aansprekende foto en een titel + de link naar de betrokken pagina genoeg. Het kan dus zeer snel als je die foto al in de bibliotheek hebt geplaatst.
- 4. Via het agenda item ("Event"). Als je daar op klikt kom je op een pagina waarop je de informatie hebt geplaatst
- 5. Op de pagina waarop de activiteit is beschreven.

#### Het reageren van lezers

We hebben de mogelijkheid de mogelijkheid van reacties in te stellen op een pagina. Wordpress heeft daarvoor een beheergereedschap. Die reactiemogelijkheid moet de webmaster instellen. Dat is inmiddels gebeurd op alle pagina's waar dit zinvol lijkt. Uiteraard moet de beheerder van de betrokken pagina de reactie behandelen. De keuze is toelaten of niet, in een wachtrij voor beantwoording plaatsen of beantwoorden dan wel als spam etiketteren. De ervaring zal leren hoe de lezer er mee om gaat. Vooral de jongere generaties zijn gewend te reageren.

#### Koppelen met bijvoorbeeld Facebook

Die koppelingen zullen nog worden aangebracht. Je ziet de mogelijkheden al grijs in kop- en voetregel aangegeven.